# Подключение электрического обогревателя к мобильному приложению

### Технические характеристики Wi-Fi модуля

Перед подключением Wi-Fi модуля нужно убедиться, что соблюдены следующие технические требования:

- Роутер
- Рабочая частота роутера должна быть 2,4 ГГц.

#### Что делать если у вас двучастотный роутер:

- Если у вас роутер двухчастотный (2,4 и 5 ГГц) нужно отключить в настройках роутера автоматическое переподключение с 2,4 на 5 ГГЦ.
- Если у вас одинаковое имя сети для 2,4 ГГц и 5 ГГЦ частот нужно их сделать разными, чтобы при подключении вы были наверняка уверены, что ваш телефон подключен именно к частоте 2,4 ГГЦ.

#### Что делать если нет рядом роутера:

- Вы можете попробовать сделать точкой доступа Android телефон. К точке доступа от Iphone модуль не сможет подключиться.
- Firewall
- На фаерволе должны быть открыты следующие порты: 80, 443, 10001, 10040.
- Открыт доступ к домену <u>dongle.rusklimat.ru</u> (82.202.209.43)

# Технические характеристики блока управления электрически обогревателем

- USB-разъем
- Перед подключением конвектора необходимо на блоке управления удалить силиконовую заглушку с USB разъема.

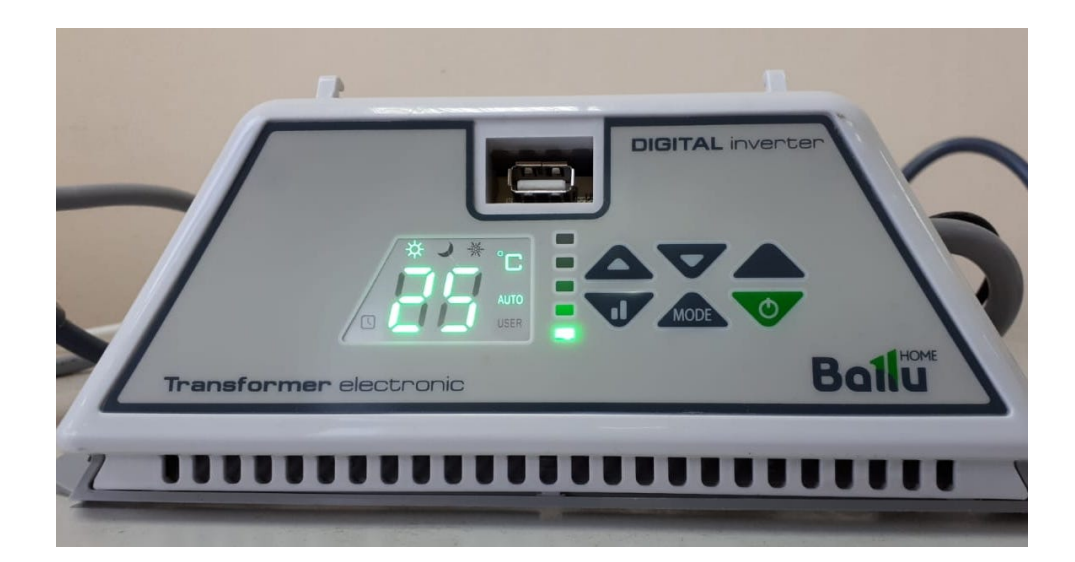

### Процес подключения

#### 1. Убедитесь что ваш телефон подключен к Wi-Fi сети.

На момент подключения устройство и телефон должны находиться в одной Wi-fi сети. После подключения ваш телефон может использовать любой источник интернета.

#### 2. В мобильном приложении зайти на экран «Подключить устройство».

На данный экране вы можете попасть из бокового меню и с главного экрана управления климатом.

| 🖬 MegaFon 🗢                   | 16:17      | Ű | 65 % 🗔   |
|-------------------------------|------------|---|----------|
| Пользователь: <u>+7 937 6</u> |            |   | $\equiv$ |
| Управление климатом           |            |   |          |
| Подключить устройств          | 0          |   |          |
|                               |            |   |          |
|                               |            |   |          |
|                               |            |   |          |
|                               |            |   |          |
|                               |            |   |          |
|                               |            |   |          |
|                               |            |   |          |
|                               |            |   |          |
|                               |            |   |          |
|                               |            |   |          |
|                               |            |   |          |
|                               |            |   |          |
|                               |            |   |          |
| v.0.0.5 build 19              | Разработка |   |          |

| •II MegaFon 중 | 16:17<br>Ballu®         | Ŭ 65 % <b>■</b> |
|---------------|-------------------------|-----------------|
|               |                         |                 |
|               |                         |                 |
|               |                         |                 |
|               |                         |                 |
|               |                         |                 |
|               |                         |                 |
|               |                         |                 |
|               |                         |                 |
|               | 1 Іодключить устройство |                 |

Боковое меню

Перед вами откроется экран, где вам нужно ввести следующую информацию:

| .∎I MegaFon 중<br>く                 | 16:19<br>Ballu®      | थ 64 % 🗩<br>ट्रिट्रे |  |  |
|------------------------------------|----------------------|----------------------|--|--|
| Подключить устройство              |                      |                      |  |  |
| Основные                           |                      |                      |  |  |
| комната бабушки Название помещения |                      |                      |  |  |
| ОІК ИМЯ СЕТИ                       |                      |                      |  |  |
| 12345678 пароль сети               |                      |                      |  |  |
| Πα                                 | одключить устройство |                      |  |  |

- название помещения, где находится ваше устройство. Название Wi-Fi сети прописывается автоматически. Если же вы не подключены к Wi-Fi вылезет сообщение с ошибкой.

- пароль от Wi-Fi сети

#### Управление климтом

#### 3. Вставьте Wi-Fi модуль в USB-разъем.

На модуле должен загореться синий диод - на модуль идет питание.

#### 4. Зажмите кнопку на модуле.

На модуле нужно зажать кнопку на 3-4 секунды и отпустить.

#### 5. Нажать на кнопку «Подключить устройство»

Когда диод на модуле начнет мигать желтым - нажмите в мобильном приложении на кнопку «Подключить устройство».

#### 6. Поиск устройств.

Начался поиск устройств.

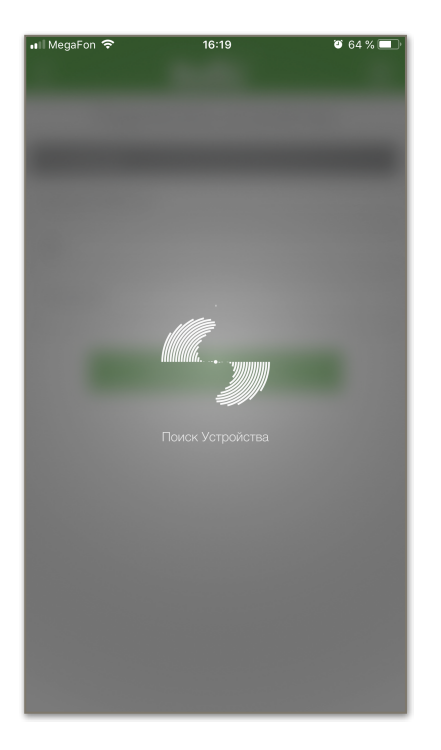

#### 7. Устройство успешно добавлено.

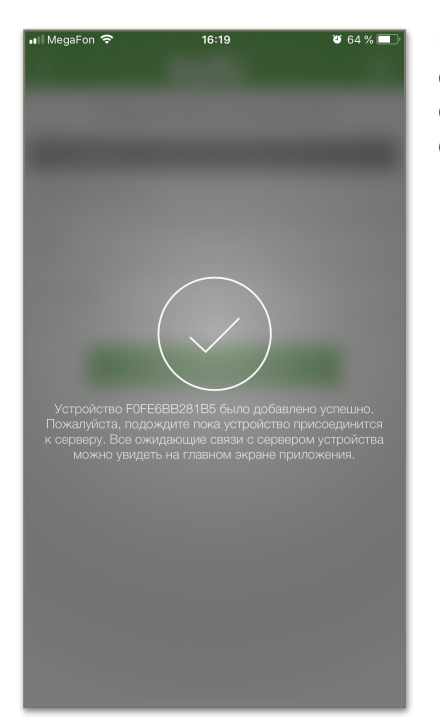

Если подключение прошло успешно и у вас появилось сообщение Устройство добавлено успешно, значит модуль смог подключиться к вашей сети и ожидает соединения с сервером. 8. Устройство отобразилось в мобильном приложении.

| .ıil MegaFon ≈ 16:38<br><b>Ballu</b> ®                       | 🍯 62 % 🔲 ( |
|--------------------------------------------------------------|------------|
| Электрическое отопление<br>Средняя реальная температура 11°С | 12°C       |
|                                                              |            |
|                                                              |            |
|                                                              |            |
|                                                              |            |
| æ                                                            |            |
| Подключить устройство                                        |            |

Что значит если на экране мобильного телефона появилась надпись «Ошибка добавления устройства»?

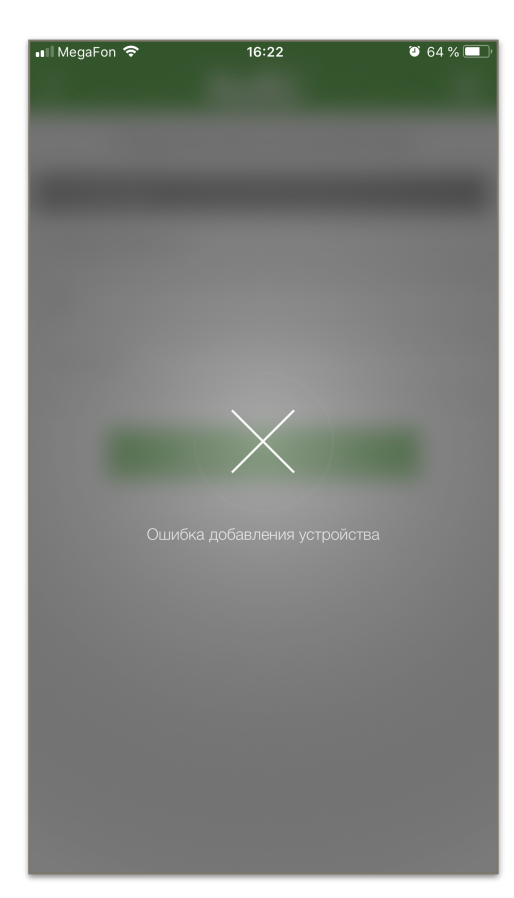

Если после поиска вылезло сообщение, что подключить не удалось - значит модуль не смог подключиться к вашей Wi-Fi сети.

## Что делать если поиск прошел успешно, но устройство так и не отобразилось в мобильном приложении?

Если после сообщения об успешном добавлении устройства на экране не уходит надпись «Ожидание подключения к серверу» значит модуль не получил информацию от устройства либо из-за прерывание Wi-Fi соединения не смог связаться сервером.

Решение: либо заменить модуль либо замети блок управления.